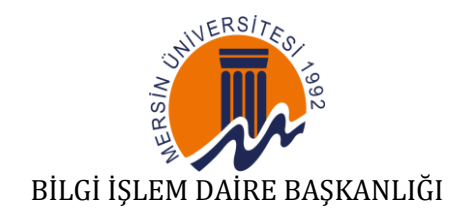

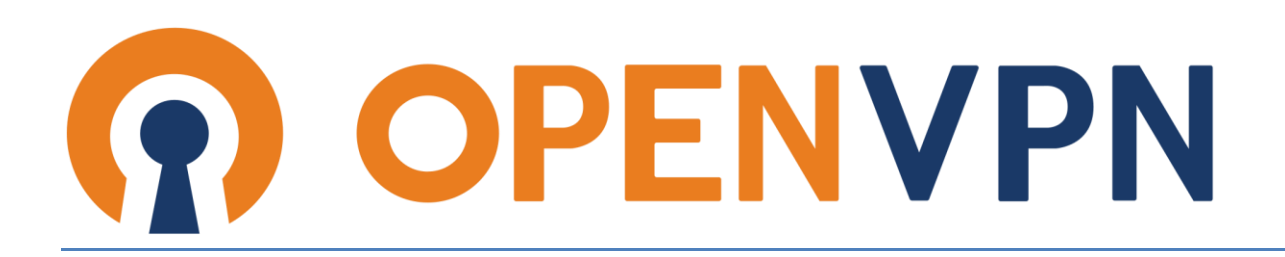

VPN Bağlantısı Kullanıcı Rehberi

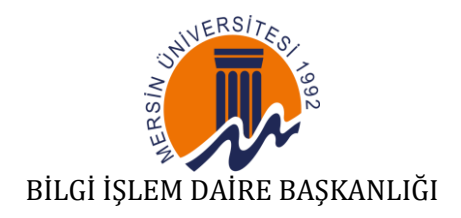

## Giriş

Bu rehber, Mersin Üniversitesi personel ve yetkilendirilmiş kullanıcılarının, kurumsal ağ kaynaklarına uzaktan erişim için OpenVPN istemcisi aracılığıyla bağlantı kurmasını sağlamak amacıyla hazırlanmıştır.

VPN hesabı talebi için, kullanıcı, "<u>VPN Bağlantı Formu</u>"nu düzenleyerek EBYS üzerinden Bilgi İşlem Daire Başkanlığı'na gönderir. Uygun bulunması halinde, kullanıcıya özel kullanıcı adı ve şifre SMS ile iletilir. Bu bilgiler, OpenVPN istemcisinde kimlik doğrulama için kullanılır.

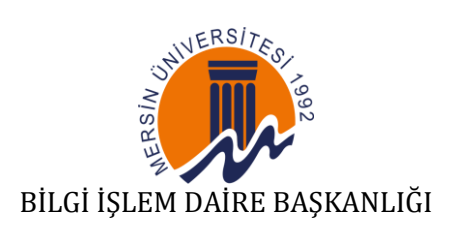

#### **OpenVPN Bağlantı Yazılımının Kurulumu**

## Adım 1

Web tarayıcınızın adres satırına <u>https://openvpn.net</u> yazarak siteye erişiniz.

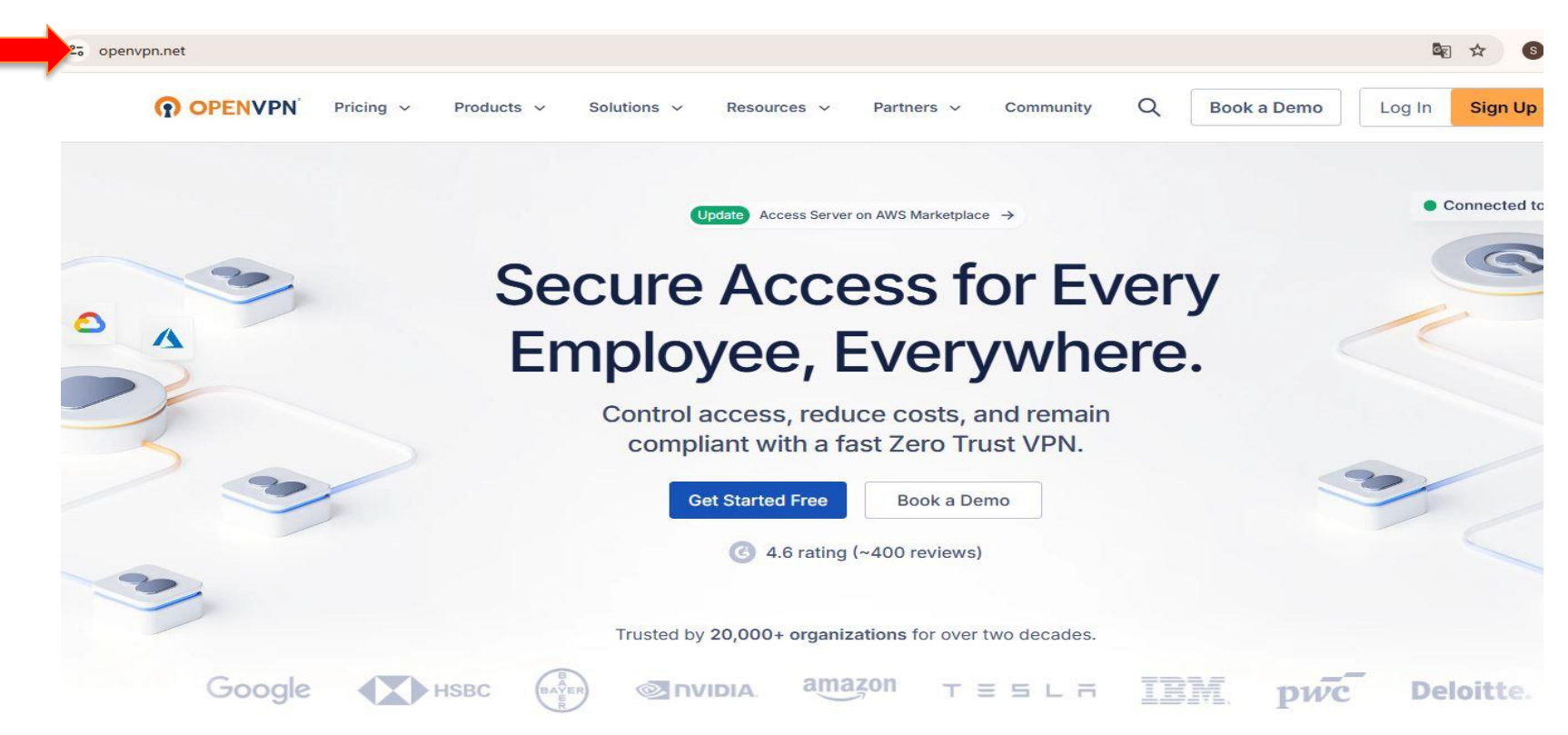

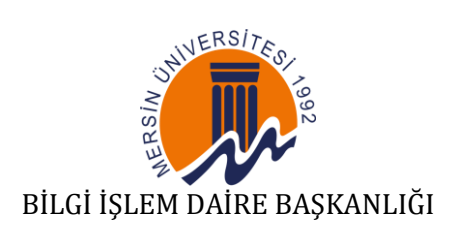

Açılan sayfanın üst menü kısmından Resources seçeneğine tıklayınız.

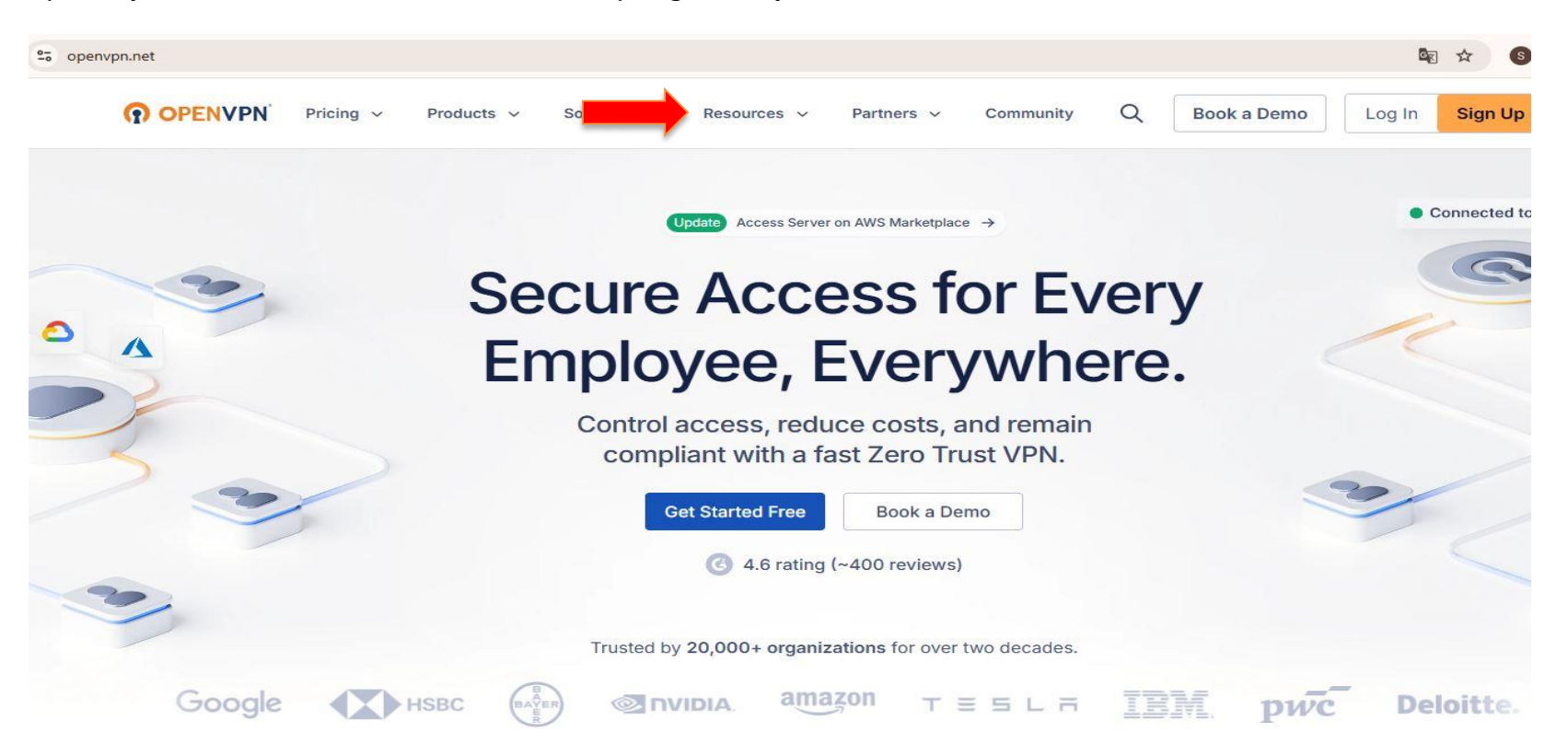

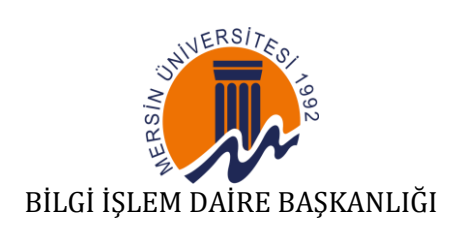

Açılan menüden **Download OpenVPN Client** bağlantısını seçiniz.

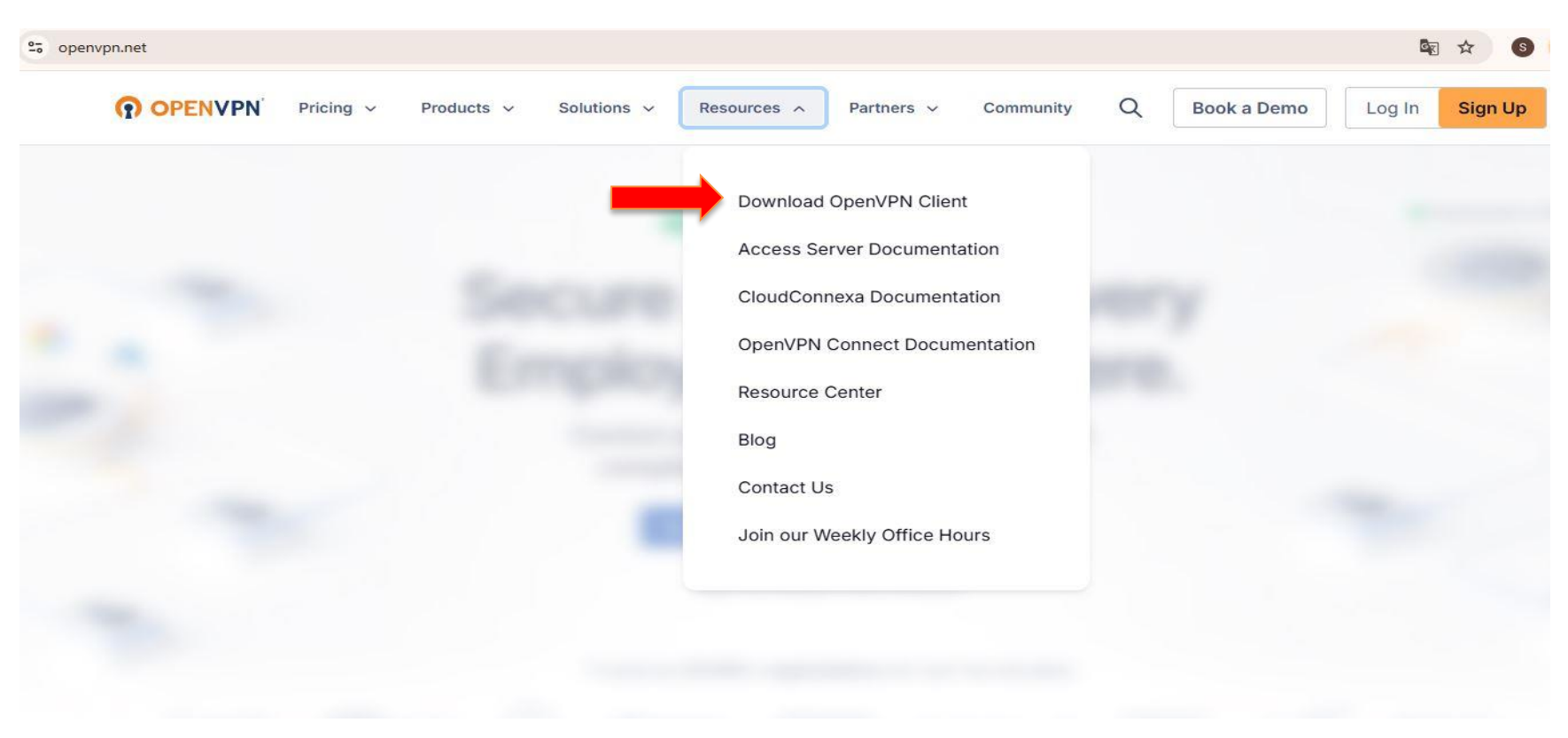

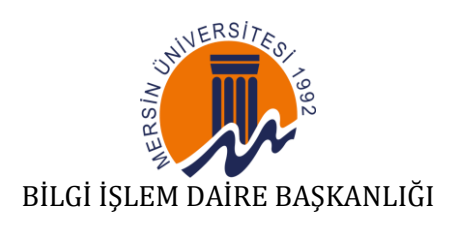

Kullanım yaptığınız cihazın işletim sistemine uygun kurulum paketini indiriniz:

- Windows 10/11: Windows 64-bit MSI Installer
- macOS: macOS OpenVPN Connect v3

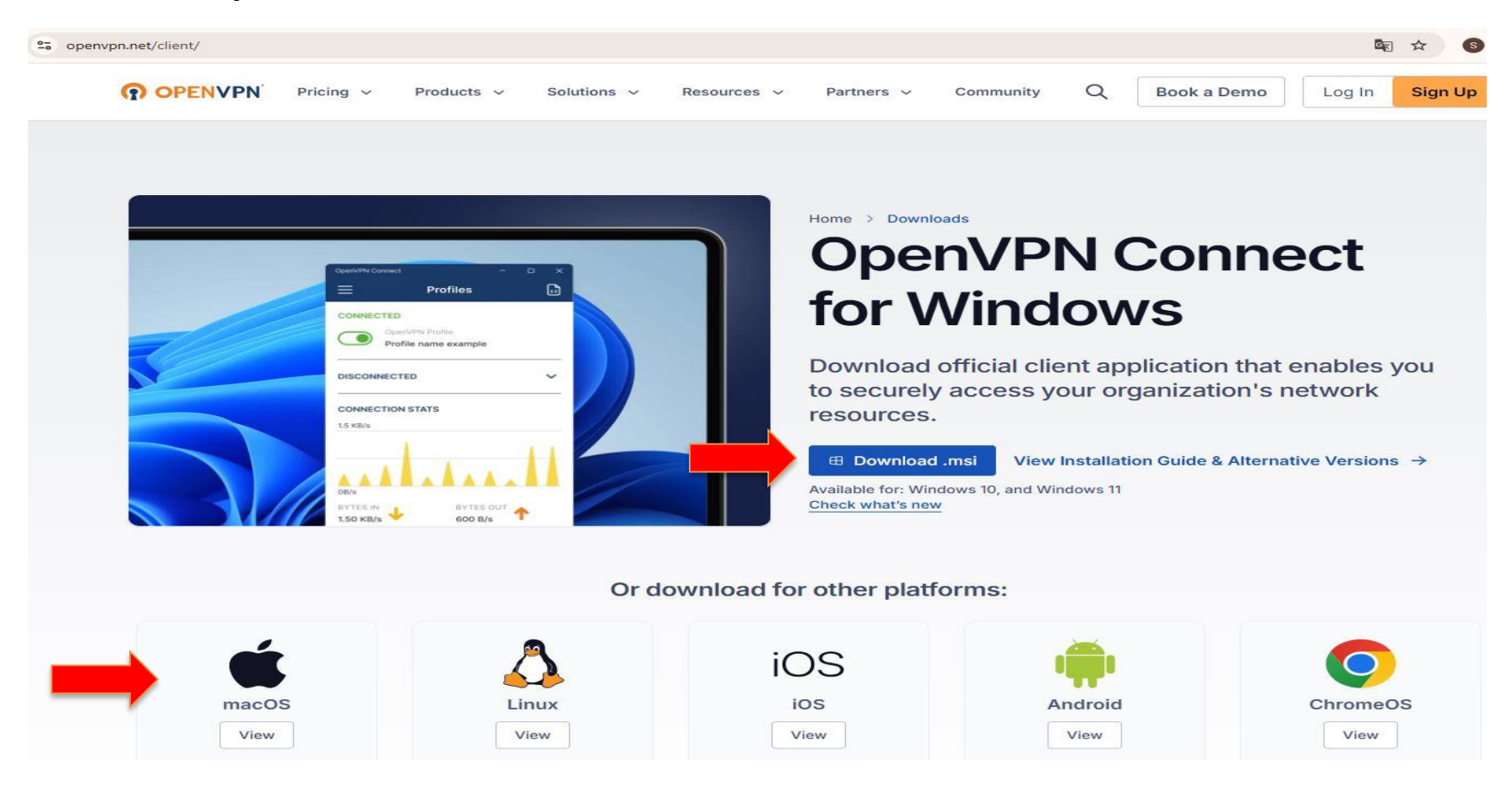

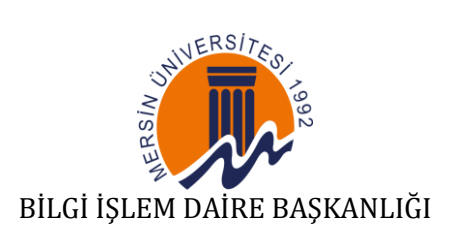

## Tarayıcınızdan İndirilenler klasörünü açınız.

## Adım 6

İndirilen kurulum dosyasını bulunuz ve çift tıklayarak çalıştırınız:

- Windows: OpenVPN-Connect-x.x.x.msi

- macOS: OpenVPN-Connect-x.x.x.dmg

## Adım 7

Kurulum sihirbazında Next, I Agree ve Install gibi seçenekleri takip ederek kurulumu tamamlayınız.

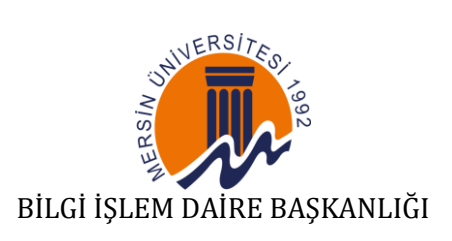

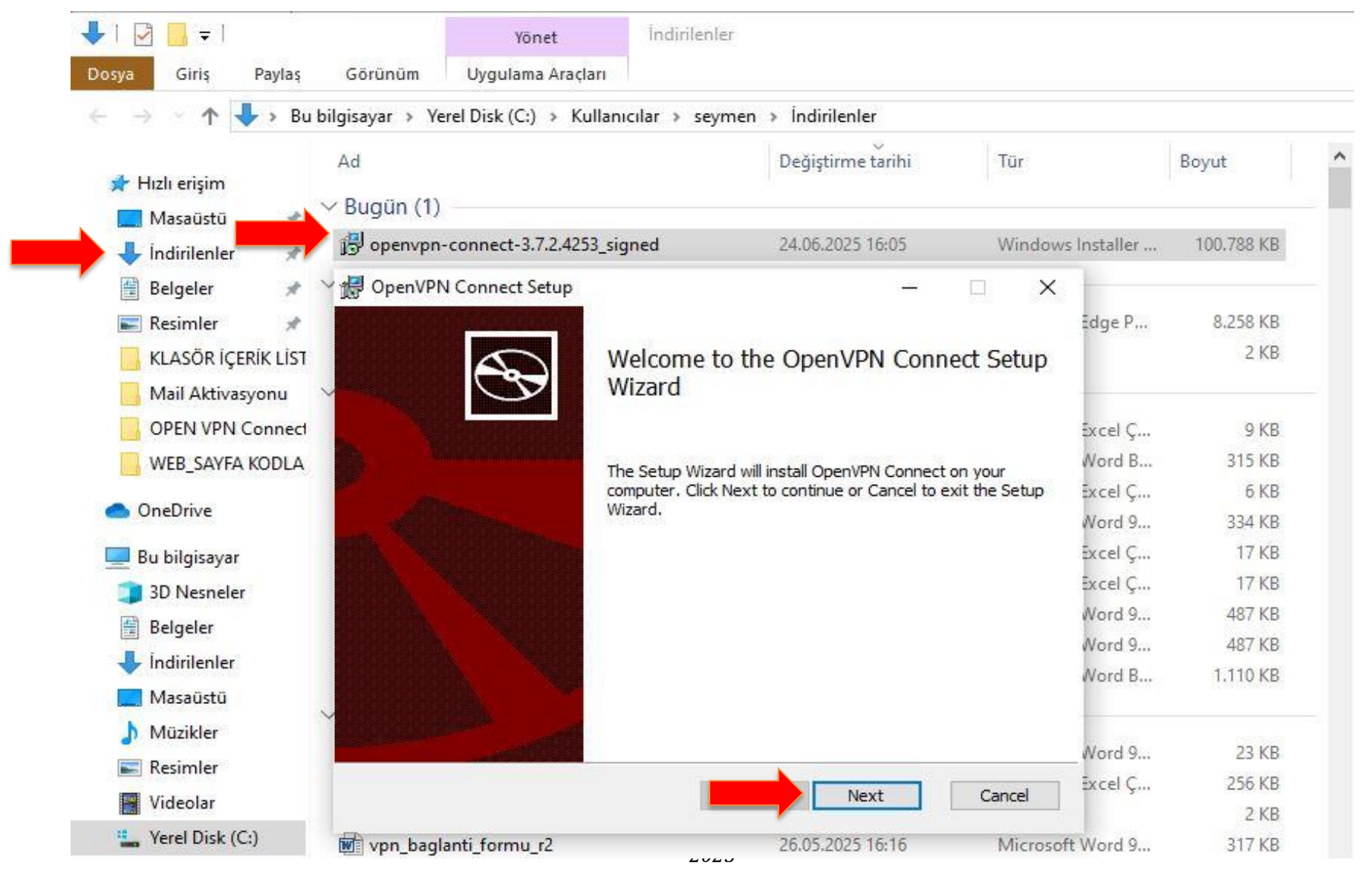

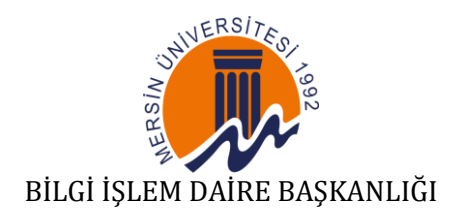

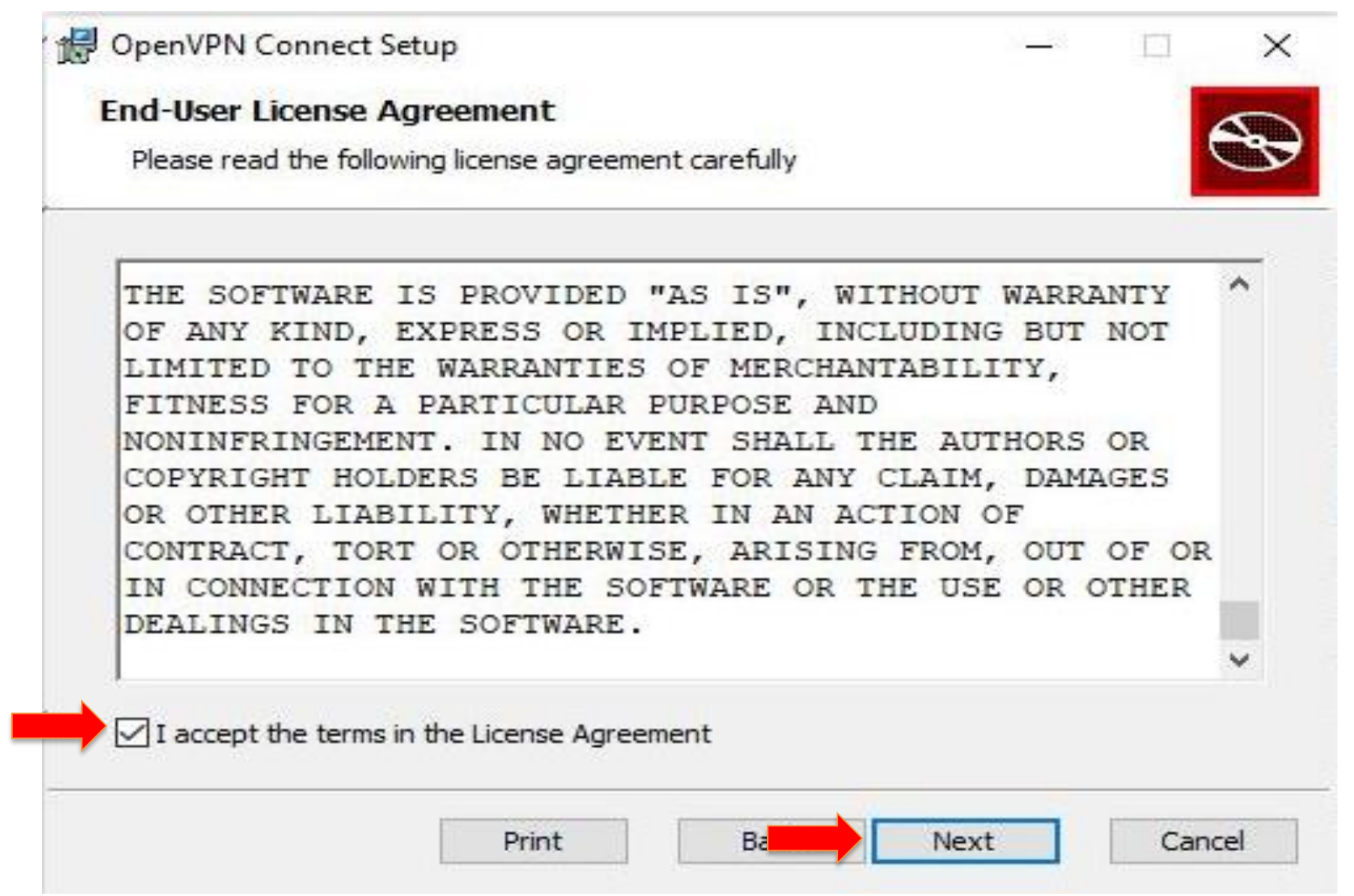

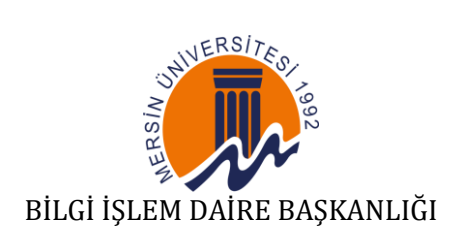

|               | (S)          | 0              |
|---------------|--------------|----------------|
|               |              | Ð              |
| ige any of yo | bur          |                |
|               |              |                |
|               |              |                |
|               |              |                |
|               | ge any of yo | ge any of your |

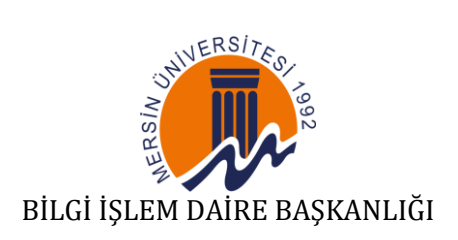

|                                                  | Yönet                   | İndirilenler                                  |                       |          |            |          |  |
|--------------------------------------------------|-------------------------|-----------------------------------------------|-----------------------|----------|------------|----------|--|
| Görünüm                                          | Uygulama Araçları       |                                               |                       |          |            |          |  |
| bilgisayar → Ye                                  | erel Disk (C:) 🔹 Kullan | ıcılar > seymei                               | n » İndirilenler »    |          |            |          |  |
| Ad                                               |                         |                                               | Değiştirme tarihi Tür |          |            | Boyut    |  |
| ✓ Buaün (1)                                      |                         |                                               |                       |          |            |          |  |
| j openvpn-connect-3.7.2.4253_signed 24.06.2025 1 |                         |                                               |                       | Windows  | 100.788 KB |          |  |
| V 🛛 OpenVPN                                      | N Connect Setup         | *                                             |                       | X        | 7          |          |  |
|                                                  |                         |                                               |                       |          | Edge P     | 8.258 KB |  |
|                                                  |                         | ompleted th                                   |                       | ct Setun | 3          | 2 KB     |  |
|                                                  |                         | /izard                                        | e openvi i conne      | et betup |            |          |  |
|                                                  |                         |                                               |                       |          | Excel C    | 0.45     |  |
|                                                  | Cl                      | k the Finish button to exit the Setup Wizard. |                       |          | Nord B     | 315 KB   |  |
|                                                  |                         |                                               |                       |          | Excel C    | 6 KB     |  |
|                                                  |                         |                                               |                       |          | Word 9     | 334 KB   |  |
|                                                  |                         |                                               |                       |          | Excel Ç    | 17 KB    |  |
|                                                  | No. 199                 |                                               |                       |          | Excel Ç    | 17 KB    |  |
|                                                  |                         |                                               |                       |          | Word 9     | 487 KB   |  |
|                                                  |                         |                                               |                       |          | Word 9     | 487 KB   |  |
|                                                  |                         |                                               |                       |          | Word B     | 1.110 KB |  |
|                                                  |                         |                                               |                       |          |            |          |  |
| bet were want                                    |                         |                                               |                       |          | Word 9     | 23 KB    |  |
|                                                  |                         |                                               | Finish                | Canad    | Excel Ç    | 256 KB   |  |
|                                                  |                         | _                                             | Finish                | Cancer   | 1          | 2 KB     |  |

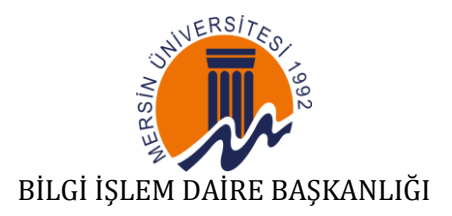

Kurulum tamamlandıktan sonra OpenVPN uygulamasını çalıştırınız.

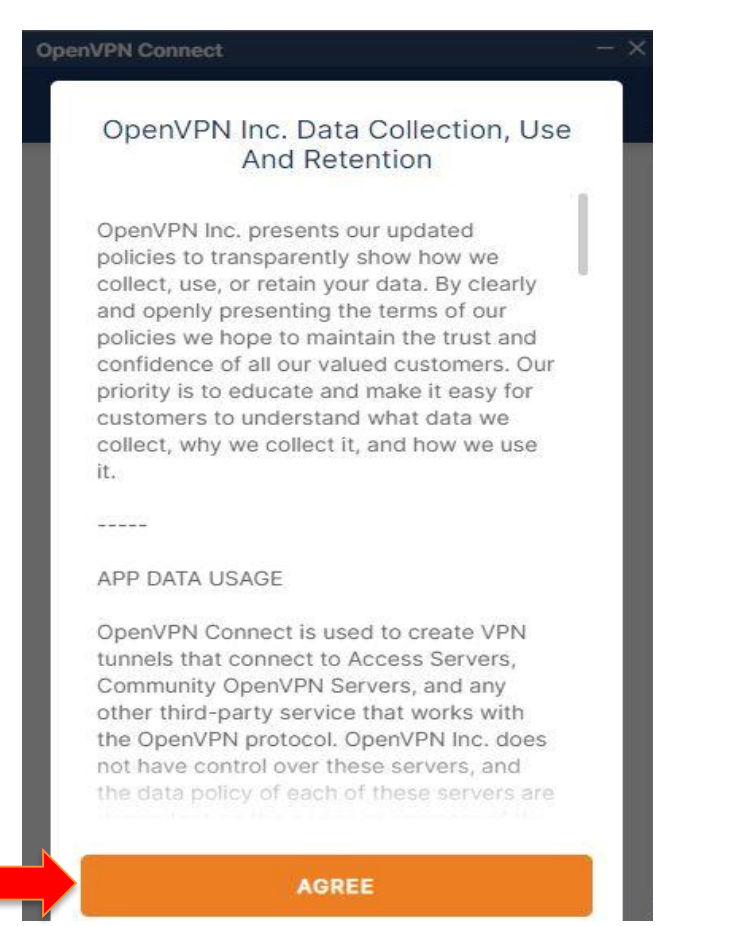

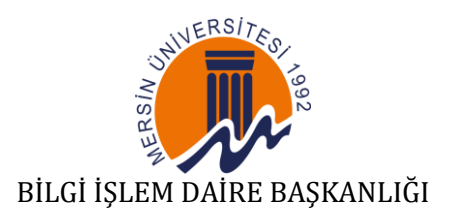

## VPN Bağlantısının Yapılandırılması

OpenVPN uygulaması çalıştırıldıktan sonra, Bilgi İşlem Daire Başkanlığı tarafından sağlanan **`.ovpn` uzantılı yapılandırma dosyası**nı içe aktarmanız gerekmektedir. <u>Bu dosya size e-posta yoluyla ulaştırılacaktır.</u>

macOS kullanıcıları: Yapılandırma dosyasını Tunnelblick/OpenVPN Connect uygulamasına çift tıklayarak ekleyebilirsiniz.

OpenVPN uygulaması açıkken dosya tanınacak ve bağlanmaya hazır hale gelecektir.

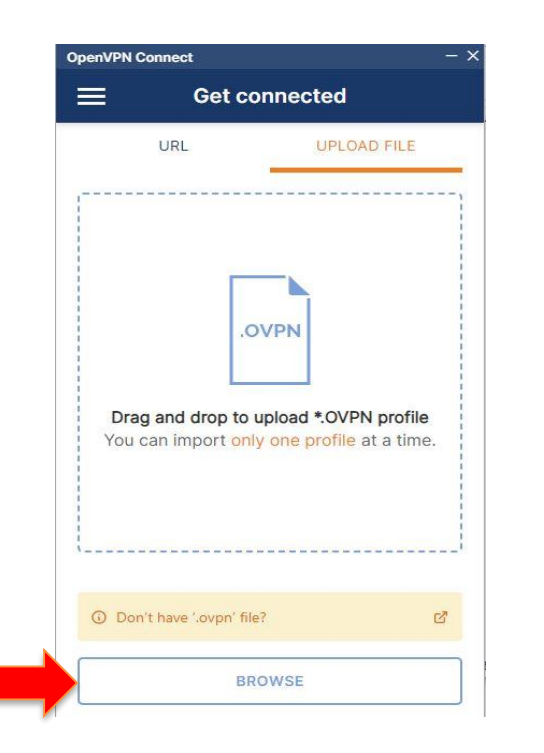

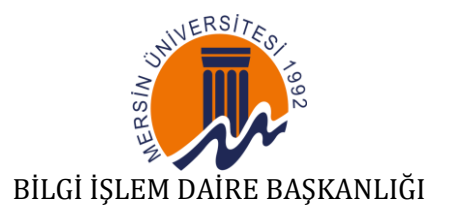

OpenVPN simgesine sağ tıklayarak .ovpn yapılandırma dosyasını seçiniz ve 'Connect' komutunu veriniz.

#### Adım 10

Açılan kimlik doğrulama penceresine, Bilgi İşlem DB tarafından SMS ile gönderilen kullanıcı adı ve şifre bilgilerinizi giriniz.

## **Adım 11**

Başarılı bağlantı kurulduğunda görev çubuğundaki **OpenVPN simgesi yeşile döner**.

## Adım 12

Bağlantıyı kesmek için simgeye sağ tıklayıp 'Disconnect' seçeneğini kullanınız.

# 4. Sık Karşılaşılan Sorunlar ve Çözümleri

- Bağlantı kurulamadı: Yapılandırma dosyasını doğru klasöre yerleştirdiğinizden emin olun.

- Şifre ekranı gelmiyor: OpenVPN uygulamasını yönetici olarak çalıştırın.
- Kimlik doğrulama hatası: Kullanıcı adı veya şifrenizi yanlış giriyor olabilirsiniz.
- DNS çözümleme sorunu: VPN aktifken bazı web siteleri açılmıyorsa DNS ayarları kontrol edilmelidir.